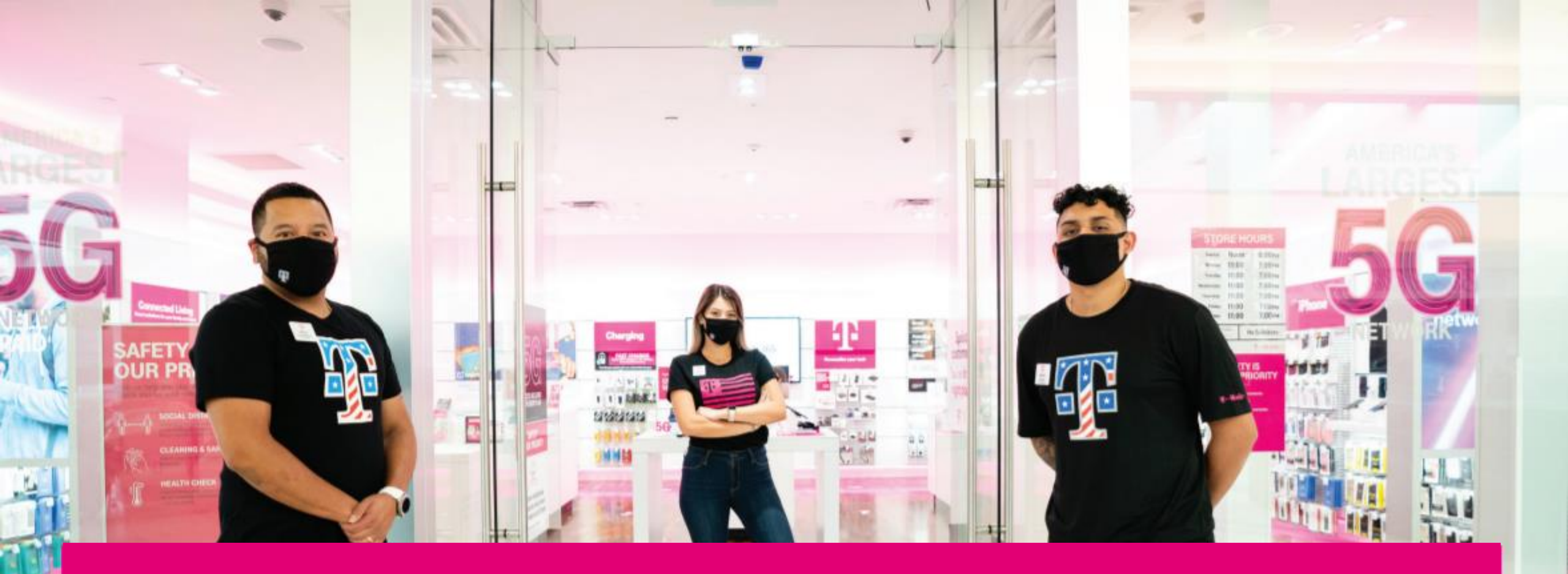

## T-MOBILE UNIFORM ACCESS "How To Log In"

Updated 2.4.22

**T** Mobile<sup>\*</sup>

When you get to the login page your first step will be to choose which organization you are apart of.

Click on the down arrow and choose between:

- Dealer
- COR
- Field Leader / Support
- T-Mobile Business Group

**NOTE:** Accounts for COR retail store employees and field leaders are automatically created in the system upon HR role entry.

| Back to T-MobileUniforms.com Main Page                                    |                                             |
|---------------------------------------------------------------------------|---------------------------------------------|
| Accounts for COR retail store employees and field leaders are automatical | Ily created in the system upon HR role enti |

### Welcome, Please Sign In!

| Returning Customer |        |                                                    |
|--------------------|--------|----------------------------------------------------|
| Organization:      |        | $\frown$                                           |
| Dealer             |        | •                                                  |
| Email:             |        |                                                    |
| Password:          |        |                                                    |
| Remember me?       |        | Forgot password?   Don't have an account? Register |
|                    | LOG IN |                                                    |

| Welcome, Please Sign In!                                                                                                    |                                                                                                    |  |  |  |
|----------------------------------------------------------------------------------------------------|----------------------------------------------------------------------------------------------------|--|--|--|
| Returning Customer                                                                                                    |                                                                                                    |  |  |  |
| Please login with either your T-Mobile Employee ID (P#) withou<br>as of 2021, CID#'s are transitioning to P#. If you are having trou<br>use that number to access your account. | t the prefix (Ex: 12345678). If you do not know this information, please check Workday. Note that ble logging in with your CID#, please check to see if you have been assigned a P# in Workday and |  |  |  |
| Organization:                                                                                                    |                                                                                                    |  |  |  |
| COR                                                                                                    | ÷                                                                                                    |  |  |  |
| Employee ID (P#)                                                                                                    |                                                                                                    |  |  |  |
|                                                                                                    |                                                                                                    |  |  |  |
| Remember me?                                                                                                    | Forgot password?   Don't have an account? Register                                                                                                    |  |  |  |
|                                                                                                    |                                                                                                    |  |  |  |

If you choose COR, Field Leader / Support, or T-Mobile Business Group you will need to fill out your P# to fully login.

When entering your P# make sure to do so without the prefix (EX: 12345678). If you do not know this information, please check Workday. Note that as of 2021, CID#'s are transitioning to P#. If you are having trouble logging in with your CID# please check to see if you have been assigned a P# in Workday and use that number to access your account.

Back to T-MobileUniforms.com Main Page Accounts for COR retail store employees and field leaders are automatically created in the system upon HR role entry.

### Welcome, Please Sign In!

| Returning Customer |        |                                           |
|--------------------|--------|-------------------------------------------|
| Organization:      |        |                                           |
| Dealer             |        |                                           |
| Email:             |        |                                           |
|                    |        |                                           |
| Password:          |        |                                           |
|                    |        |                                           |
| Remember me?       |        | Forgot password?   Don't have an account? |
|                    |        |                                           |
|                    | LOG IN |                                           |

If you are a Dealer you will be logging in with your email and password.

As a T-Mobile Dealer you will need to log in using your @T-Mobile.com alias.

## If you're a Dealer and don't have an account:

Click on "Don't have an account? Register" to get registered.

See next page for additional steps to create an account.

NOTE: if you are a COR, Field Leader or T-Mobile for Business Employee please reach out to customer service for assistance.

<u>T-MOBILE:</u> tmocs@halo.com

#### Back to T-MobileUniforms.com Main Page Accounts for COR retail store employees and field leaders are automatically created in the system upon HR role entry.

### Welcome, Please Sign In! Returning Customer Organization: Dealer Email: Password Forgot password? Don't have an account? Register Remember me? LOG IN

### Fill out all the fields to get registered.

• T-Mobile Dealers will need to use their @T-Mobile.com email alias.

When finished click on "Register".

Self-registration is immediate, issues with login for non-dealers will take up to 24 hours.

# Your Personal Details First name: Last name: Email: Confirm email: Your Password Confirm password: Password: REGISTER

Register

| Returning Customer                                                                     |                      |  |  |  |
|----------------------------------------------------------------------------------------|----------------------|--|--|--|
| Organization:                                                                          |                      |  |  |  |
| Dealer                                                                                 | ÷                    |  |  |  |
| Email:                                                                                 |                      |  |  |  |
|                                                                                        |                      |  |  |  |
| Password:                                                                              |                      |  |  |  |
|                                                                                        |                      |  |  |  |
| Remember me? Forgot password? Don't have                                               | an account? Register |  |  |  |
|                                                                                        |                      |  |  |  |
| LOG IN                                                                                 |                      |  |  |  |
|                                                                                        |                      |  |  |  |
|                                                                                        |                      |  |  |  |
|                                                                                        |                      |  |  |  |
|                                                                                        |                      |  |  |  |
| Password recovery                                                                      |                      |  |  |  |
|                                                                                        |                      |  |  |  |
| Please enter your email address below. You will receive a link to reset your password. |                      |  |  |  |
| Your email address:                                                                    |                      |  |  |  |

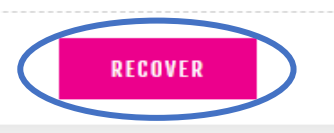

### Forgot your password:

Click on "Forgot Password?" If you need your password reset.

Then enter your email address that your account is setup under.

You will get an email to reset your password so you can log back in.

#### Have additional questions:

Scroll to the bottom of the website.

Click on "Contact Us" for additional help.

Click on "How-To Guides" for additional step by step guides.

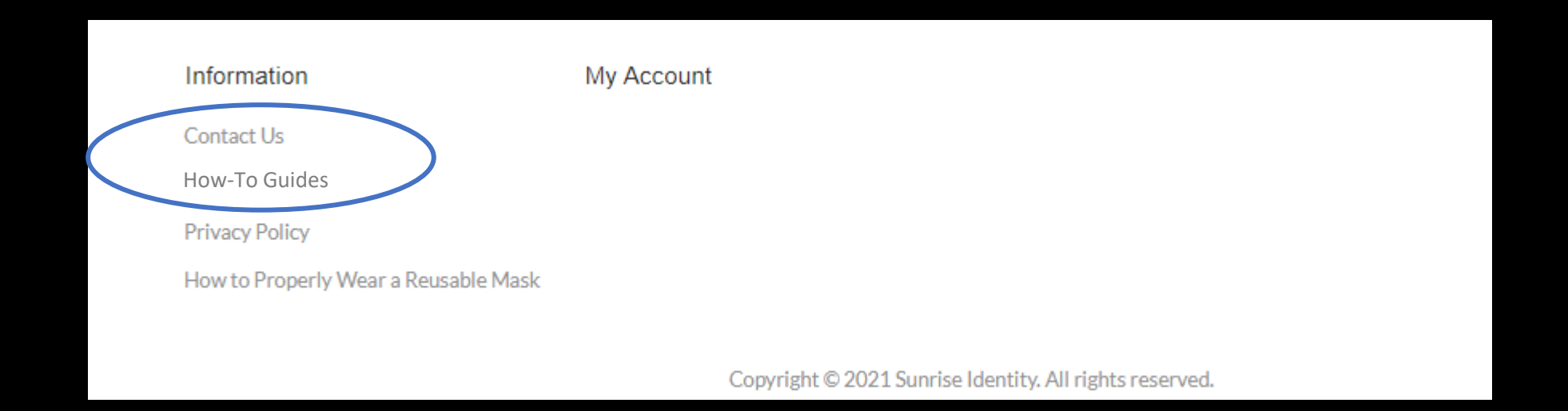

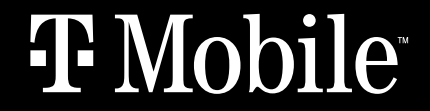